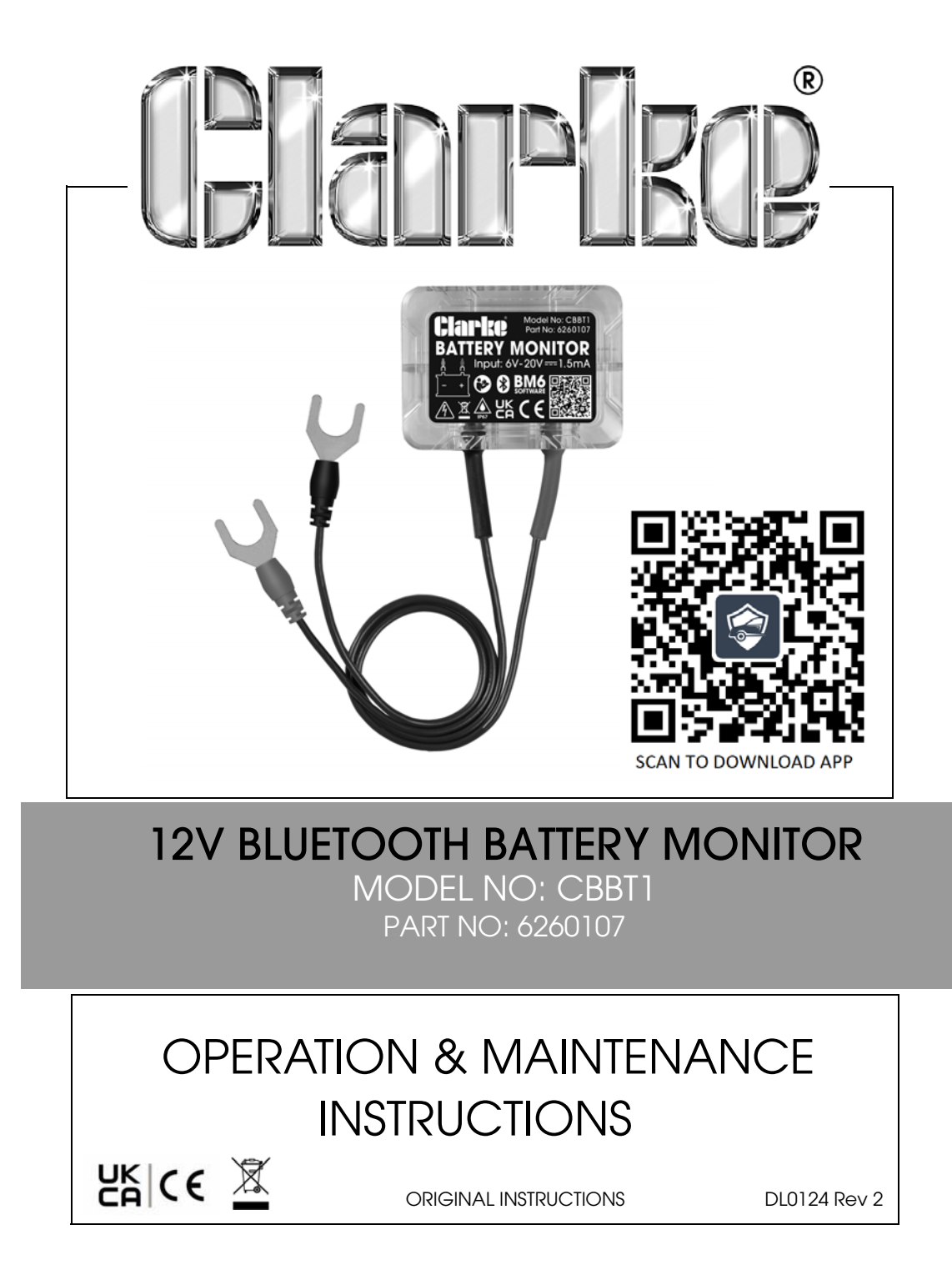

## INTRODUCTION

Thank you for purchasing this CLARKE product.

Before attempting to use this product, please read this manual thoroughly and follow the instructions carefully. In doing so you will ensure the safety of yourself and that of others around you, and you can look forward to your purchase giving you long and satisfactory service.

### **GUARANTEE**

This product is guaranteed against faulty manufacture for a period of 12 months from the date of purchase. Please keep your receipt which will be required as proof of purchase.

This guarantee is invalid if the product is found to have been abused or tampered with in any way, or not used for the purpose for which it was intended.

Faulty goods should be returned to their place of purchase, no product can be returned to us without prior permission.

This guarantee does not effect your statutory rights.

2

# SAFETY INSTRUCTIONS

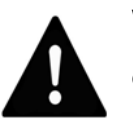

WARNING: HIGH VOLTAGES ARE PRESENT AT THE FOLLOWING POINTS: - THE IGNITION COILS, DISTRIBUTOR CAP, IGNITION CABLE, SPARK PLUGS.

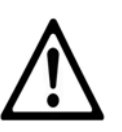

CAUTION: PLEASE READ THESE INSTRUCTIONS AS WELL AS THOSE IN YOUR VEHICLE HANDBOOK VERY CAREFULLY BEFORE USING THE DEVICE, KEEP THEM IN A SAFE PLACE FOR FUTURE REFERENCE.

1. Clarke International are not liable for any damages or consequences resulting from:

- Connection and installation errors.
- Damage to the device due to mechanical influences or voltage surges or any modification to the device.
- Any unauthorized manipulation to the product which would lead to cancellation of the guarantee.
- Use of the device for purposes other than described in this instruction manual.
- Any influence of fluids.
- Any 3rd party or unauthorised software.
- 2. **DO NOT** use the device in a moist or wet environment.
- 3. **DO NOT** use the device close to flammable materials.
- 4. **DO NOT** use the device in an explosive environment.
- 5. Make sure the device is always positioned in a safe place.
  - The device must be placed out of reach of children.
  - **DO NOT** expose the device to direct sunlight or other direct heat source.
- 6. Store the monitor in a safe, dry place after use.

- 7. DO NOT try to use other cables with this product.
- 8. **DO NOT** open the case, there are no replaceable parts inside the product.
- 9. If the product malfunctions, please consult your dealer.
- 10. Seek professional help if you are unsure about anything related to the electrical system in your vehicle.
- 11. If the outer skin of the cable is damaged, it may cause a short circuit. Stop using it immediately and contact your dealer.

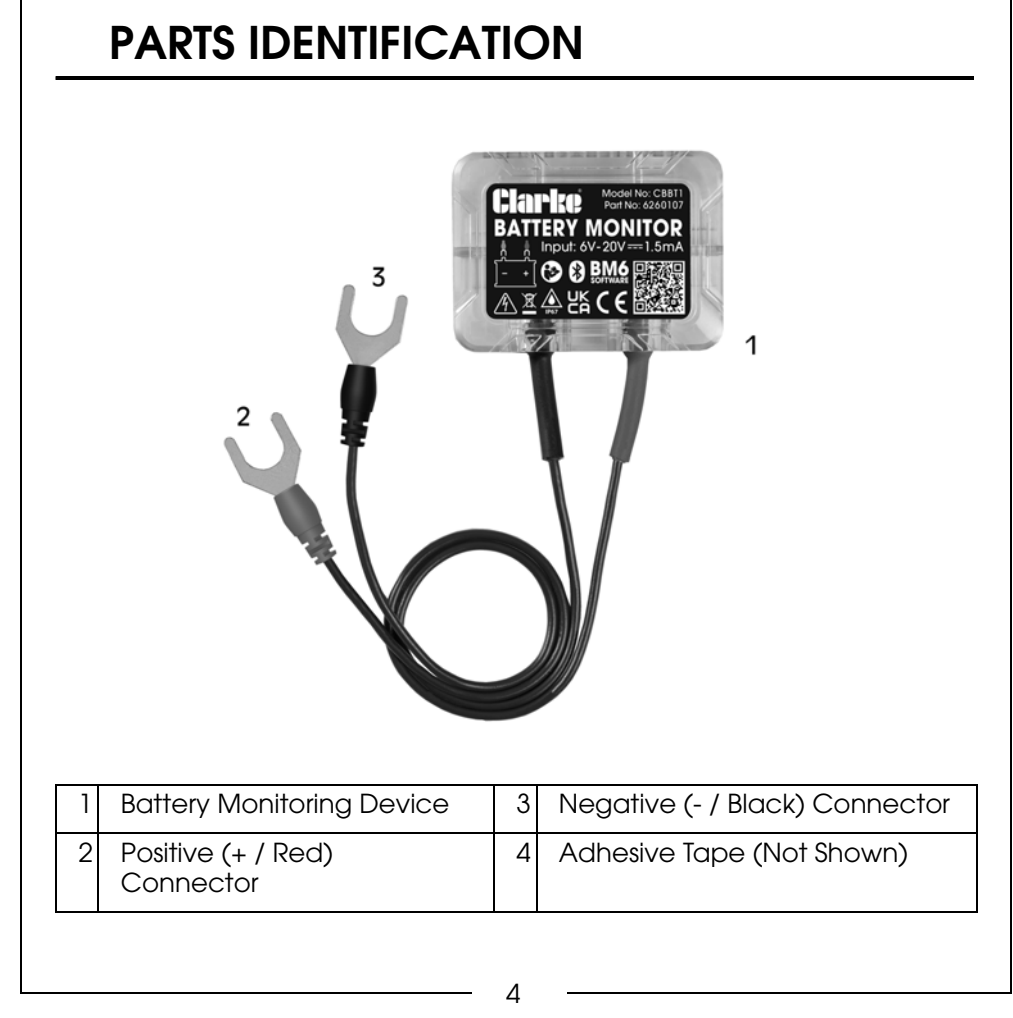

### **OPERATION**

#### MAIN FUNCTION DESCRIPTION

- 1. Real-time display of battery power, temperature and voltage.
- 2. Automatically tests the starting and charging systems of the vehicle.
- 3. Sends alarm notification if the battery is abnormal.
- 4. App supports multi-device connection, 4 devices can be monitored at the same time.
- 5. Records the track, cost and driving habits of each trip which can be exported to an Excel file.
- 6. Records the last known parking position automatically and provides a car finder function through navigation. Please note that this is not a live tracking function.
- Stores historical data (voltage, charge percentage and temperature) in the device for up to 30 days. Saves the data every 2 minutes.
- 8. Save unlimited historical data within the app.

#### INSTRUCTIONS

- 1. The input voltage range of this device is 6V 20V, which is suitable for 12V vehicle/yacht lead-acid & LiFePO4 batteries. Too high input voltage may cause equipment damage.
- 2. **IMPORTANT:** Before attaching the device to the battery, make a note of the serial number which can be found on the back of the device.
  - Serial Number:
- In order to obtain accurate battery temperature, stick the device on the battery case using the double sided tape provided. Connect the Positive (+ / Red) connector to the Positive terminal of the battery and the Negative (- / Black) connector to the Negative terminal of the battery.

5

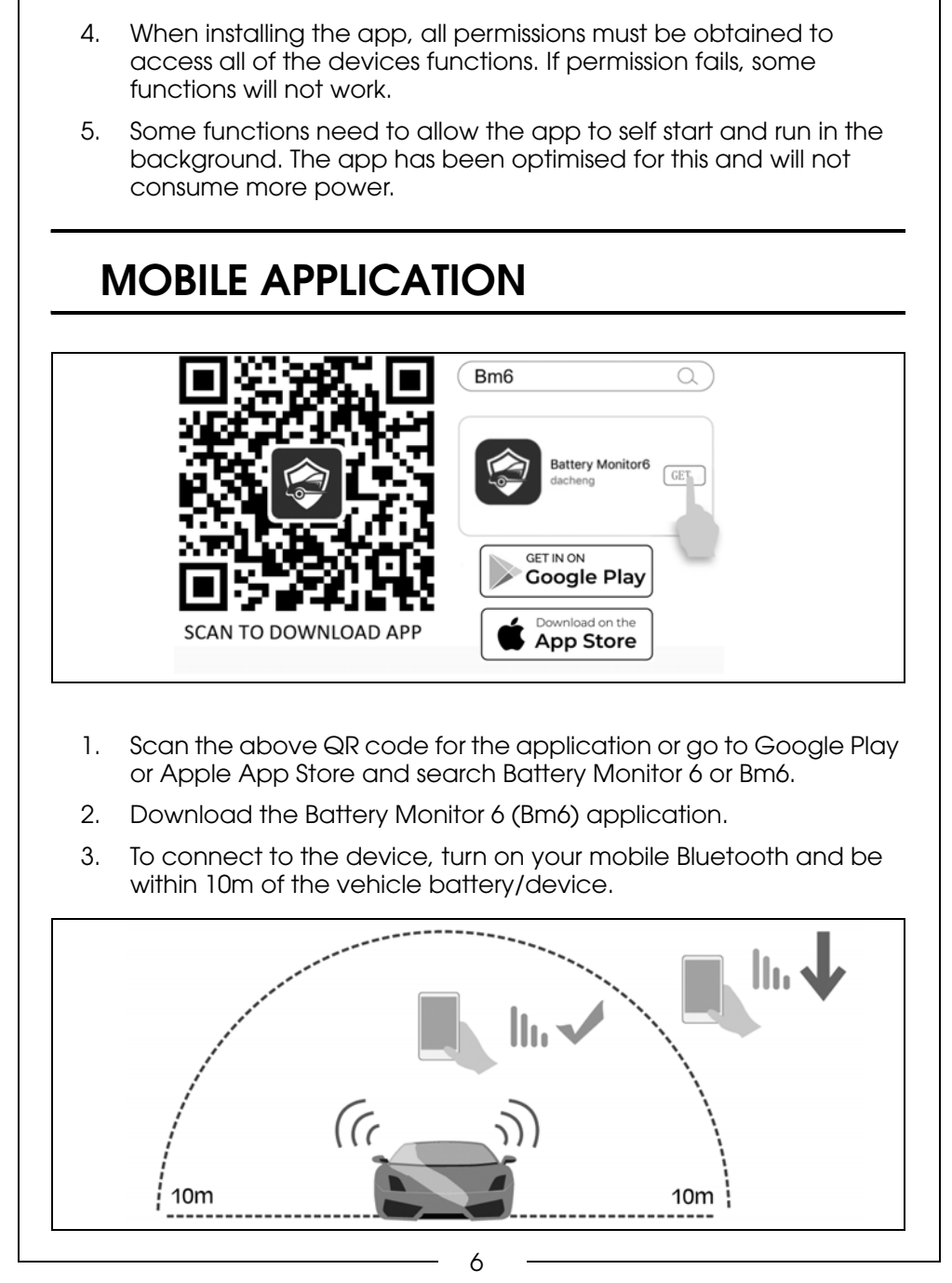

Parts & Service: 020 8988 7400 / E-mail: Parts@clarkeinternational.com or Service@clarkeinternational.com

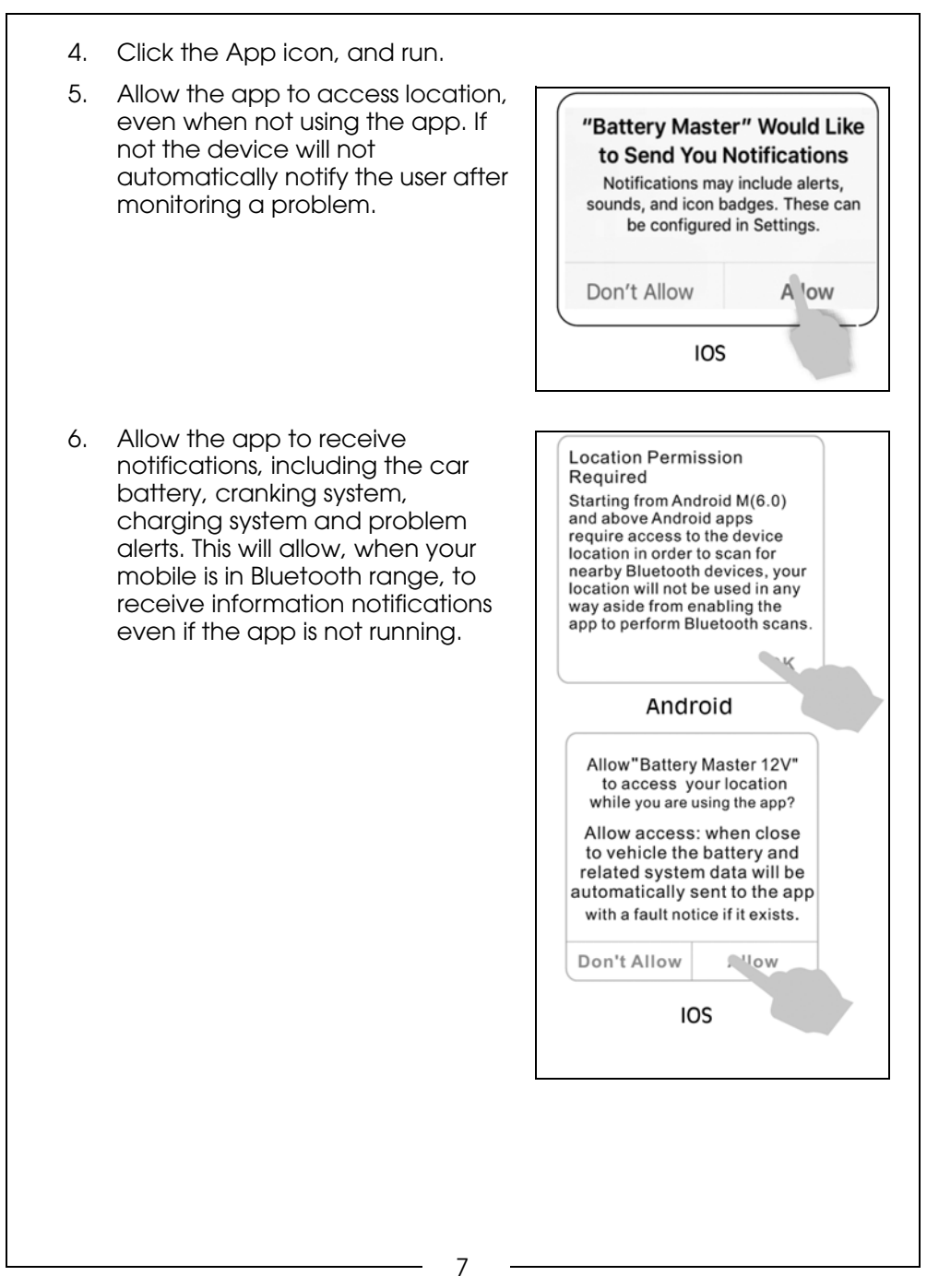

Parts & Service: 020 8988 7400 / E-mail: Parts@clarkeinternational.com or Service@clarkeinternational.com

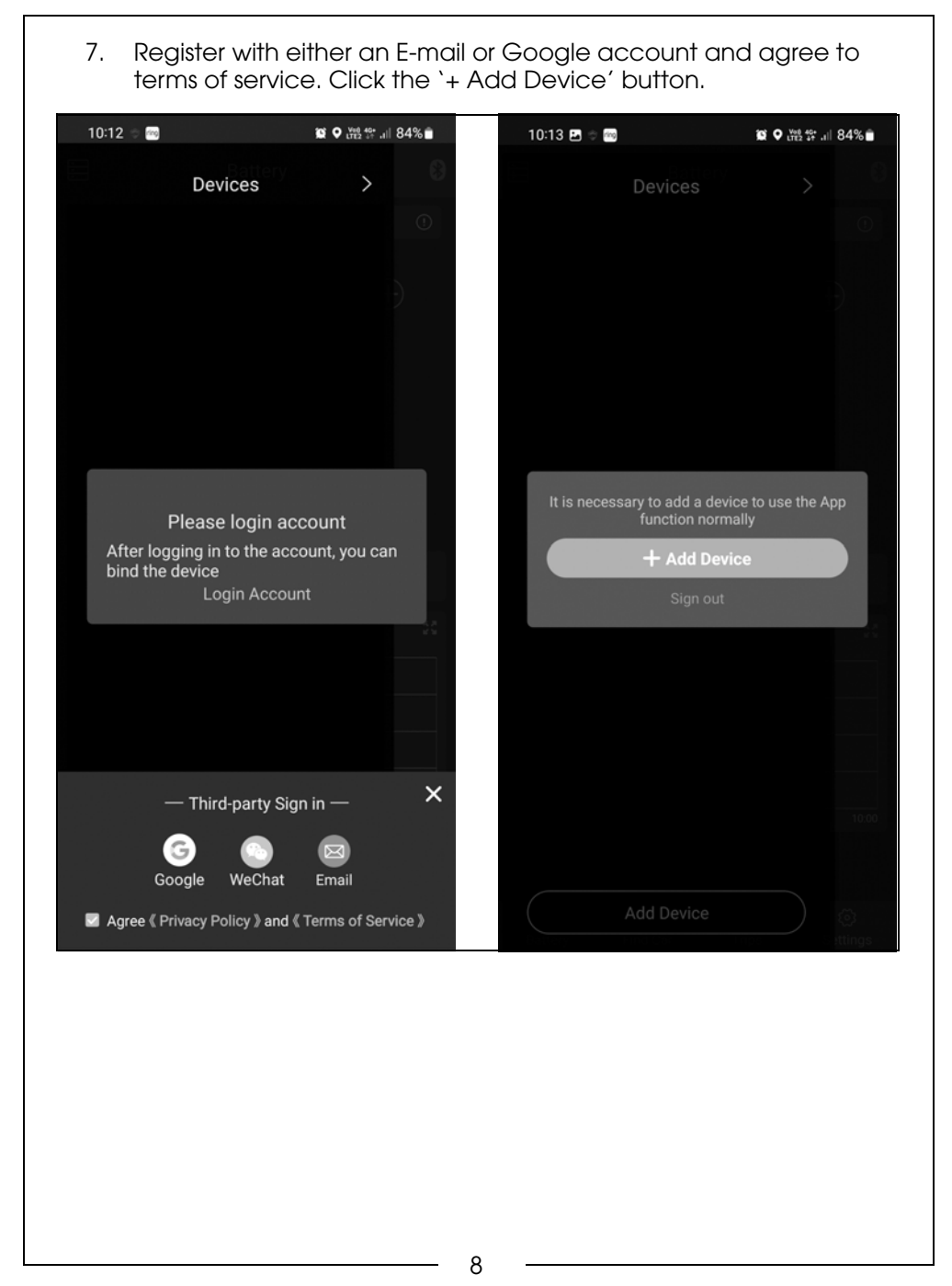

Parts & Service: 020 8988 7400 / E-mail: Parts@clarkeinternational.com or Service@clarkeinternational.com

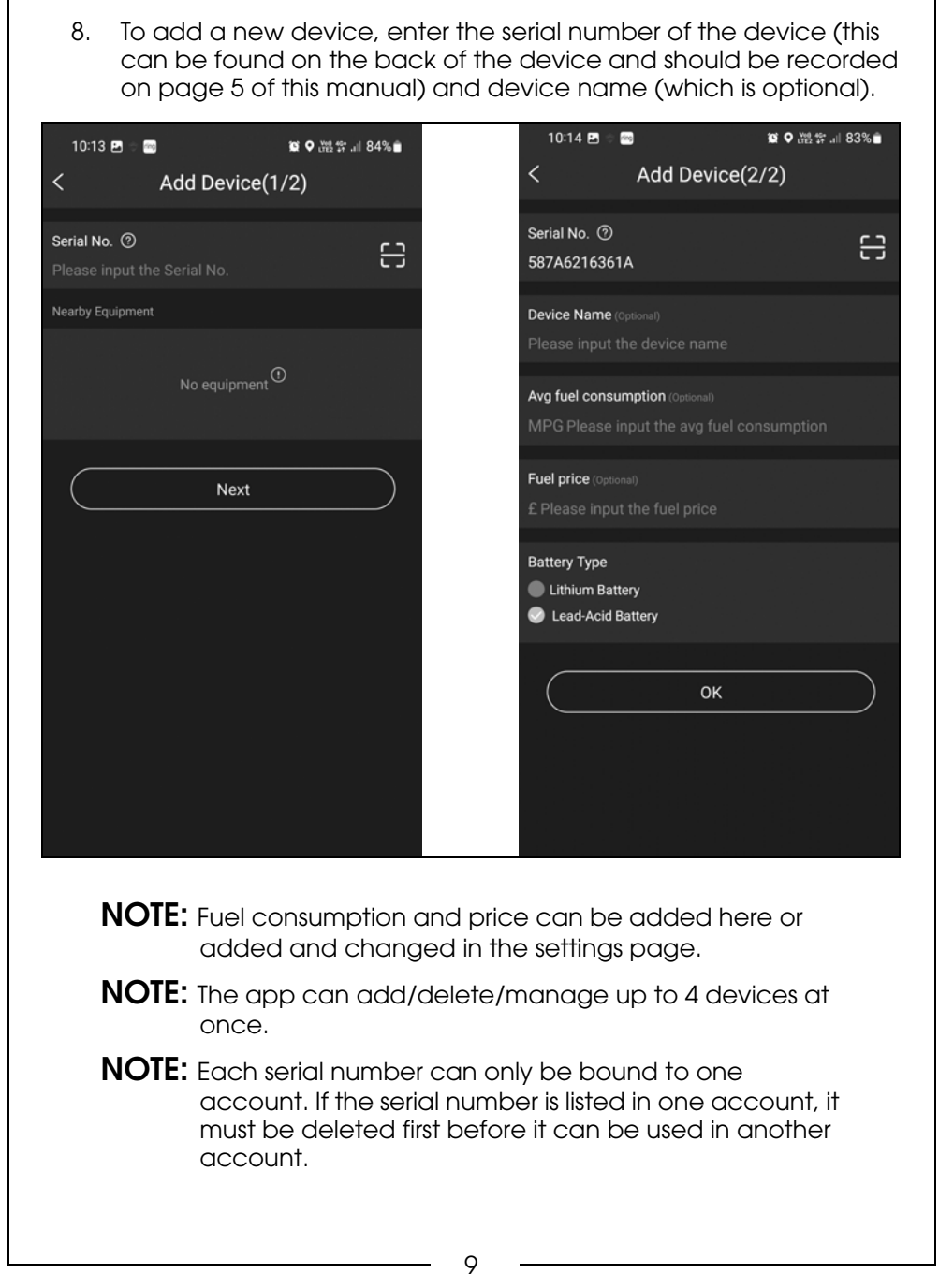

Parts & Service: 020 8988 7400 / E-mail: Parts@clarkeinternational.com or Service@clarkeinternational.com

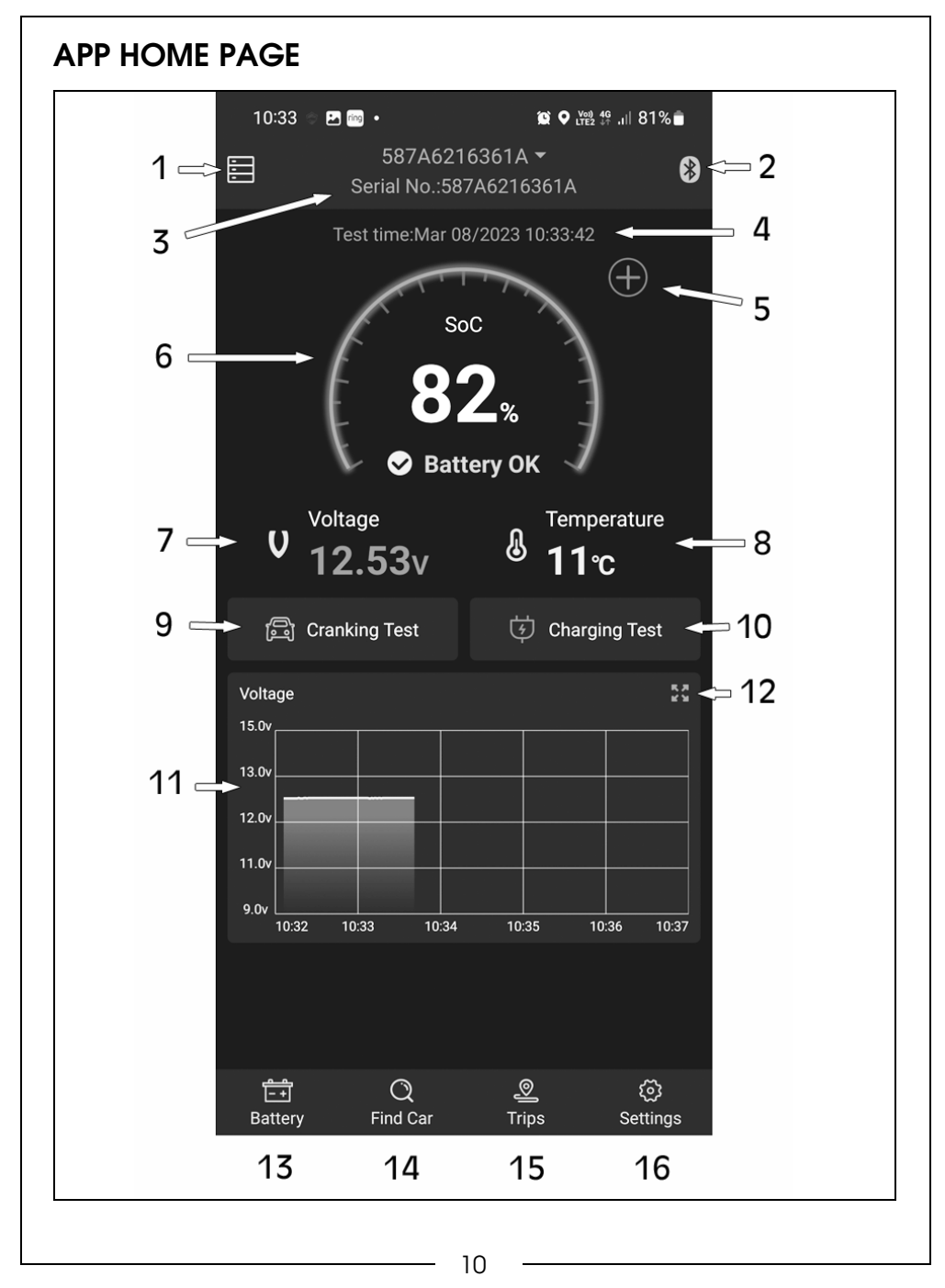

Parts & Service: 020 8988 7400 / E-mail: Parts@clarkeinternational.com or Service@clarkeinternational.com

| <ol> <li>Blu<br/>icc<br/>late<br/>dis</li> <li>Sho<br/>use<br/>set</li> <li>Lat</li> <li>Sho</li> <li>Sho</li> <li>Cat</li> <li>Cat</li> <li>Sho</li> <li>Sho</li> <li>Cat</li> <li>Sho</li> <li>Cat</li> <li>Cat<th><ul> <li>actooth connection status. Blue icon means connected, red on means disconnected. It is set as default to connect to the rest device automatically, but can be connected or sconnected manually.</li> <li>ows the device name, as default, it will be the device ID no. The er can set a new name in the device management system tup.</li> <li>test battery testing time and date.</li> <li>biton to add other devices.</li> <li>ows battery real-time data: battery status and state of charge DC).</li> <li>urrent battery voltage.</li> <li>urrent battery temperature.</li> <li>anking System Test: Mainly to test and analyse the starting ptor. Through testing the actual required cranking current and anking voltage of the starting motor, it can work out whether the arting motor is working correctly.</li> </ul></th></li></ol> | <ul> <li>actooth connection status. Blue icon means connected, red on means disconnected. It is set as default to connect to the rest device automatically, but can be connected or sconnected manually.</li> <li>ows the device name, as default, it will be the device ID no. The er can set a new name in the device management system tup.</li> <li>test battery testing time and date.</li> <li>biton to add other devices.</li> <li>ows battery real-time data: battery status and state of charge DC).</li> <li>urrent battery voltage.</li> <li>urrent battery temperature.</li> <li>anking System Test: Mainly to test and analyse the starting ptor. Through testing the actual required cranking current and anking voltage of the starting motor, it can work out whether the arting motor is working correctly.</li> </ul> |
|----------------------------------------------------------------------------------------------------|----------------------------------------------------------------------------------------------------|
| <ol> <li>Shause<br/>set</li> <li>Lat</li> <li>Lat</li> <li>Op</li> <li>Sha</li> <li>Sha&lt;</li></ol>                                                                                                    | ows the device name, as default, it will be the device ID no. The<br>er can set a new name in the device management system<br>tup.<br>test battery testing time and date.<br>otion to add other devices.<br>ows battery real-time data: battery status and state of charge<br>DC).<br>urrent battery voltage.<br>urrent battery voltage.<br>anking System Test: Mainly to test and analyse the starting<br>btor.Through testing the actual required cranking current and<br>anking voltage of the starting motor, it can work out whether the<br>arting motor is working correctly.                                                                                                    |
| <ol> <li>Lat</li> <li>Op</li> <li>Sho</li> <li>Sho</li> <li>Cu</li> <li>Cu</li> <l< td=""><td>test battery testing time and date.<br/>ption to add other devices.<br/>ows battery real-time data: battery status and state of charge<br/>DC).<br/>urrent battery voltage.<br/>urrent battery temperature.<br/>anking System Test: Mainly to test and analyse the starting<br/>ptor.Through testing the actual required cranking current and<br/>anking voltage of the starting motor, it can work out whether the<br/>arting motor is working correctly.</td></l<></ol>                                                                                                    | test battery testing time and date.<br>ption to add other devices.<br>ows battery real-time data: battery status and state of charge<br>DC).<br>urrent battery voltage.<br>urrent battery temperature.<br>anking System Test: Mainly to test and analyse the starting<br>ptor.Through testing the actual required cranking current and<br>anking voltage of the starting motor, it can work out whether the<br>arting motor is working correctly.                                                                                                    |
| <ol> <li>5. Op</li> <li>5. Sha<br/>(SC</li> <li>7. Cu</li> <li>3. Cu</li> <li>9. Cra<br/>sta</li> <li>10. Ch</li> <li>11. Gra</li> </ol>                                                                                                    | bion to add other devices.<br>ows battery real-time data: battery status and state of charge<br>DC).<br>urrent battery voltage.<br>urrent battery temperature.<br>anking System Test: Mainly to test and analyse the starting<br>btor.Through testing the actual required cranking current and<br>anking voltage of the starting motor, it can work out whether the<br>arting motor is working correctly.                                                                                                    |
| <ol> <li>Sho<br/>(SC</li> <li>Cu</li> <li>Cu</li> <li>Cro<br/>orc<br/>orc<br/>orc<br/>orc</li> <li>Cro</li> <li>Cro</li> <li>This<br/>the<br/>wo</li> <li>Ch</li> <li>Ch</li> <li>Ch</li> <li>Gro</li> <li>Gro&lt;</li></ol>                                                                                                    | ows battery real-time data: battery status and state of charge<br>DC).<br>urrent battery voltage.<br>urrent battery temperature.<br>anking System Test: Mainly to test and analyse the starting<br>otor.Through testing the actual required cranking current and<br>anking voltage of the starting motor, it can work out whether the<br>arting motor is working correctly.                                                                                                    |
| <ol> <li>Cu</li> <li>Cu</li> <li>Cra<br/>mc<br/>crc<br/>sta</li> <li>Ch</li> <li>This<br/>the<br/>wo</li> <li>Gra</li> </ol>                                                                                                    | urrent battery voltage.<br>urrent battery temperature.<br>anking System Test: Mainly to test and analyse the starting<br>otor.Through testing the actual required cranking current and<br>anking voltage of the starting motor, it can work out whether the<br>arting motor is working correctly.                                                                                                    |
| <ol> <li>Cu</li> <li>Crache crache c</li></ol>                                                                                                    | urrent battery temperature.<br>anking System Test: Mainly to test and analyse the starting<br>otor.Through testing the actual required cranking current and<br>anking voltage of the starting motor, it can work out whether the<br>arting motor is working correctly.                                                                                                    |
| <ol> <li>Cro<br/>ma<br/>cra<br/>sta</li> <li>Ch<br/>This<br/>the<br/>wo</li> <li>Gra</li> </ol>                                                                                                    | anking System Test: Mainly to test and analyse the starting<br>otor.Through testing the actual required cranking current and<br>anking voltage of the starting motor, it can work out whether the<br>arting motor is working correctly.                                                                                                    |
| 10. Ch<br>This<br>the<br>wo<br>11. Gro                                                                                                    |                                                                                                    |
| 11. Gro                                                                                                    | narging System Test: To check and analyse the charging system.<br>is includes generator, rectifier, rectifier diode, etc. this will give<br>e output voltage of the generator and tell if the rectifier diode is<br>orking normal and the charging current is normal.                                                                                                    |
|                                                                                                    | aph review of the voltage history.                                                                                                    |
| 12. Gro<br>and<br>ter                                                                                                    | aph Expander: This will expand the graph to show more detail<br>ad to be able to toggle between dates, state of charge,<br>mperature and voltage.                                                                                                    |
| 13. Ho                                                                                                    | ome page button.                                                                                                    |
| 14. Fin                                                                                                    | nd Car page button.                                                                                                    |
| 15. Trip                                                                                                    | os page button.                                                                                                    |
| 16. Set                                                                                                    | ttings page button                                                                                                    |

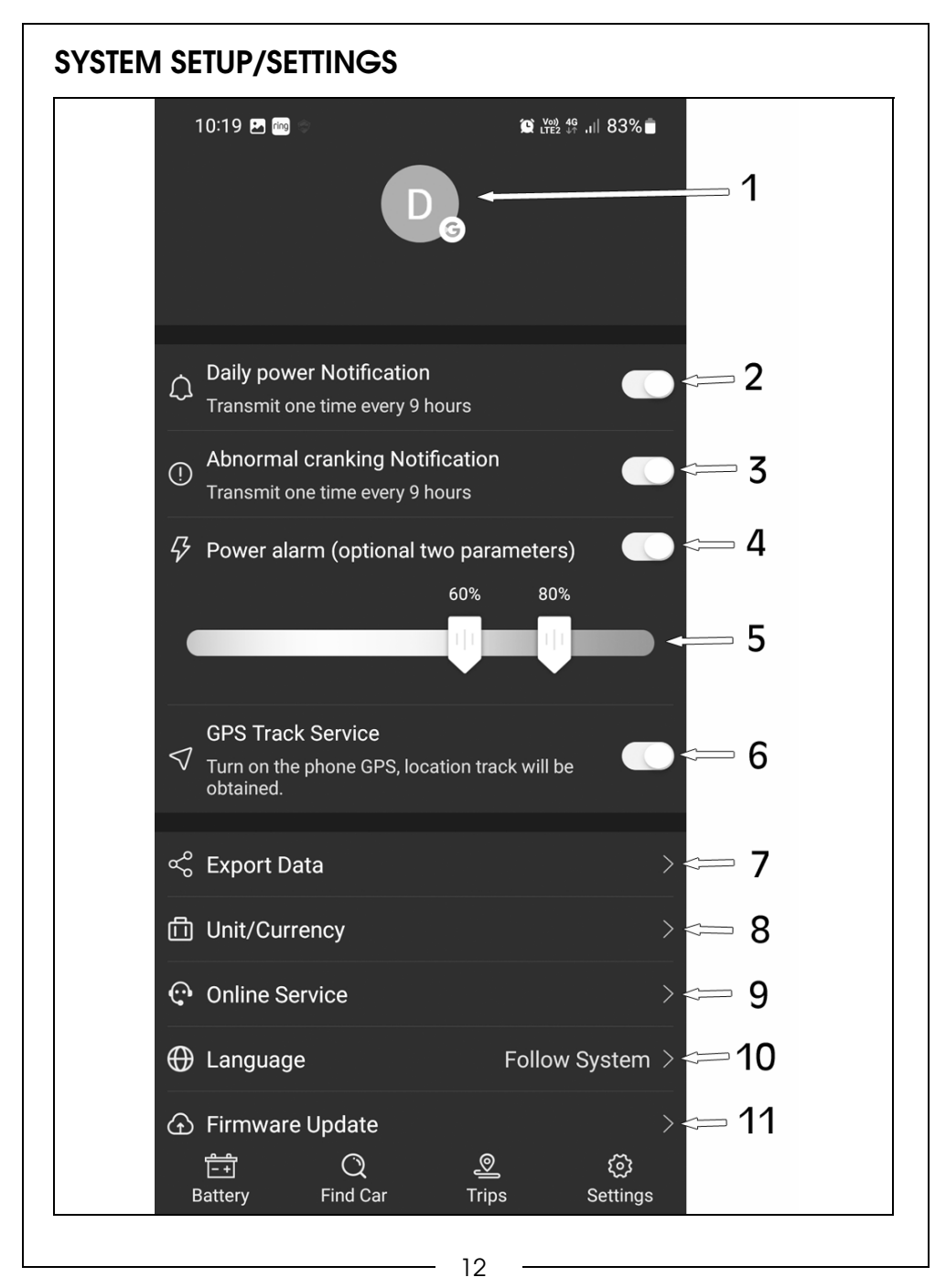

Parts & Service: 020 8988 7400 / E-mail: Parts@clarkeinternational.com or Service@clarkeinternational.com

| 1.  | Account - logged in.                                                                                                    |
|-----|----------------------------------------------------------------------------------------------------|
| 2.  | Daily notification alert setup: Green is on, Grey is off. System default is every 6 hours. The notification frequency can be set here (1, 3, 6, 9, 12 or 24 hours).                   |
| 3.  | Cranking daily notification setup: Green is on, Grey is off. System default is every 6 hours. The notification frequency can be set here (1, 3, 6, 9, 12 or 24 hours).                |
| 4.  | Power alarm: Green is on, Grey is off.                                                                                                    |
| 5.  | Power alarm: Slide the icons to set low and high parameters. When<br>the battery power fails to reach the set value, user will receive an<br>app notification about the charge level. |
| 6.  | GPS track service: turn on or off.                                                                                                    |
| 7.  | Export Data: You can export the following information to a<br>Microsoft Excel file (Date, Time, Voltage, SOC & Temperature)                                                           |
| 8.  | Unit/Currency: Change between Distance (m/km or feet/miles),<br>Temperature (centigrade or fahrenheit), Fuel Consumption (L/<br>100km or MPG) and Fuel Cost Currency.                 |
| 9.  | Online Services: Contact the App administrator with any problems that may occur.                                                                                                    |
| 10. | Language: Click to change to appropriate language.                                                                                                    |
| 11. | Firmware Update: Click to confirm current firmware version and to upload any new firmware updates when available.                                                                     |
|     |                                                                                                    |
|     |                                                                                                    |
|     |                                                                                                    |
|     |                                                                                                    |
|     |                                                                                                    |
|     |                                                                                                    |
|     |                                                                                                    |

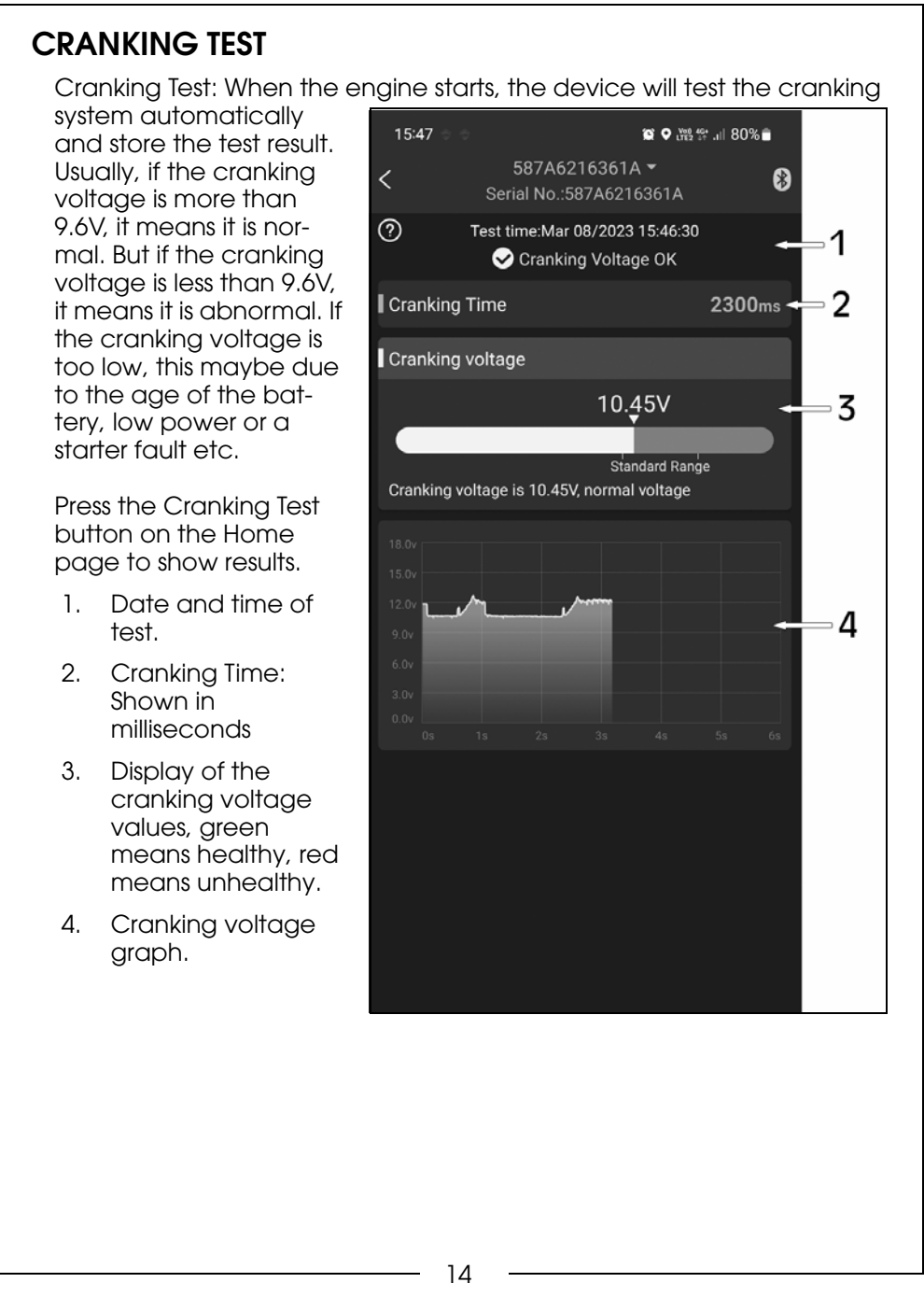

### CHARGING TEST

There are 3 parts to the Charging Test; Idle Speed Test, High Speed Test and Diode Ripple Test. Press the Charging Test button on the home page to start testing.

- 1. Idle Speed Test:
  - 1) Keep the vehicle in idle mode.
  - 2) Turn on all electrical equipment, such as headlights, air con, glass heating, interior lighting.
  - 3) Click Test, which will run for 6 seconds.

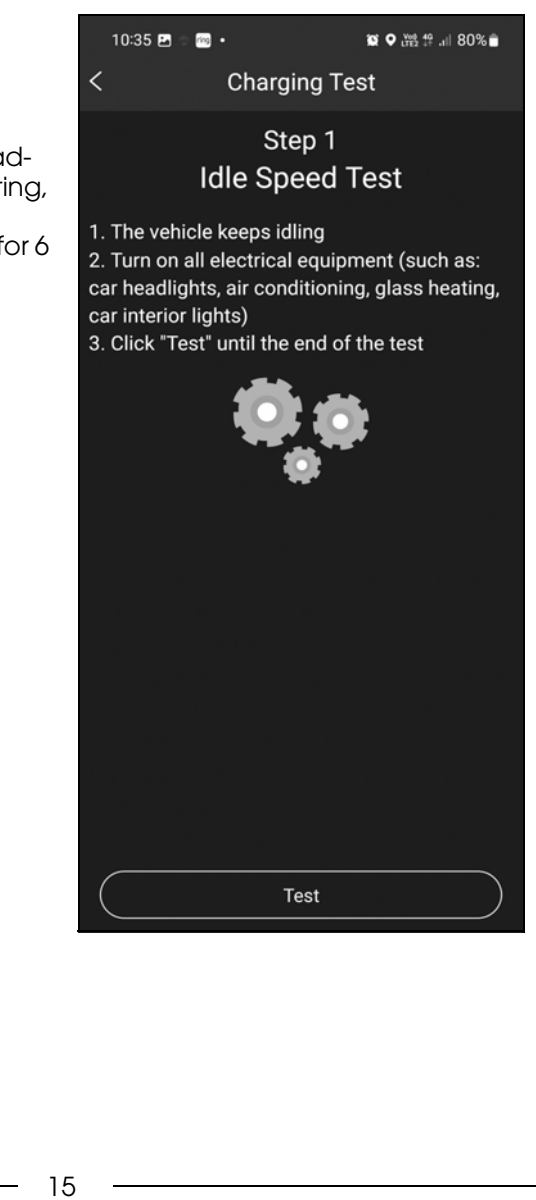

Parts & Service: 020 8988 7400 / E-mail: Parts@clarkeinternational.com or Service@clarkeinternational.com

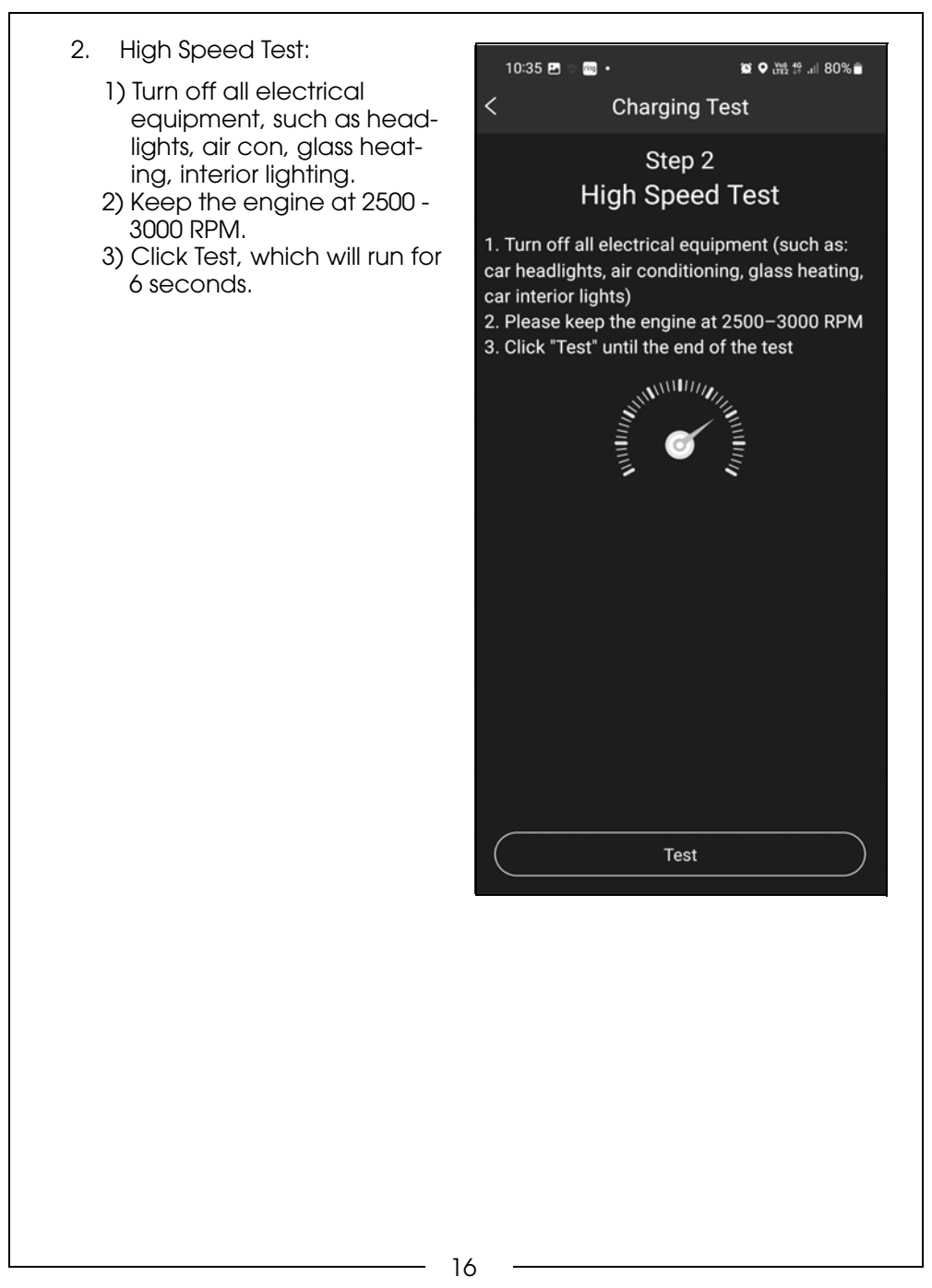

Parts & Service: 020 8988 7400 / E-mail: Parts@clarkeinternational.com or Service@clarkeinternational.com

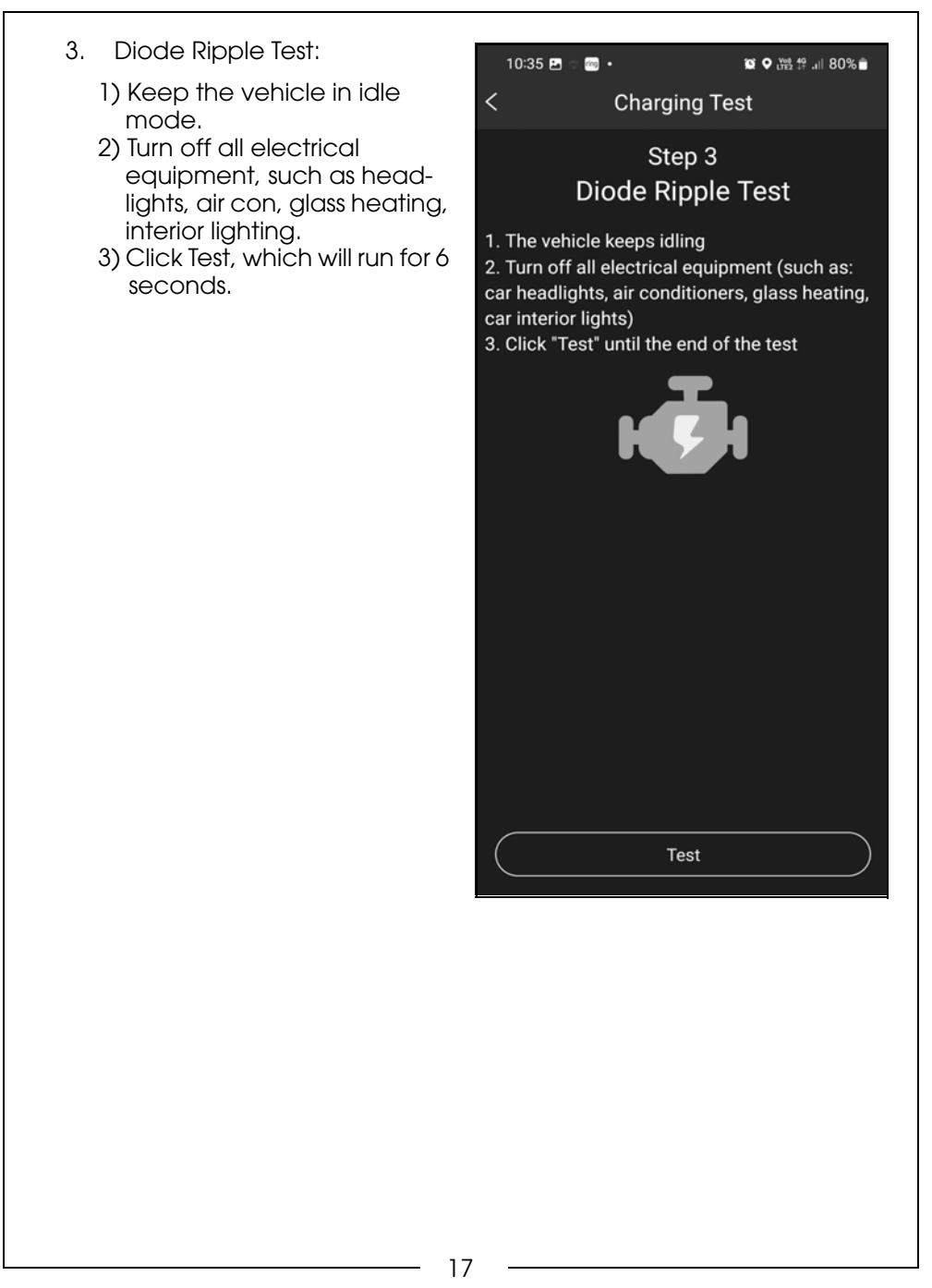

Parts & Service: 020 8988 7400 / E-mail: Parts@clarkeinternational.com or Service@clarkeinternational.com

#### **CHARGING TEST RESULTS**

- 1. Date and Time of test.
- 2. Idle Charging Voltage: Green = Ok, Red = Abnormal.
- High Speed Charging Voltage: Green = Ok, Red = Abnormal.
- Diode Ripple Voltage: Green = Ok, Red = Abnormal.
- 5. Click button to restart test.

Description of charging voltage tests.

a) Charging Voltage: Normal. Charging system shows the alternator output normal, no problem detected.

b) Charging Voltage: Low. Check engine transmission belt isn't slipping or disconnected, check whether the line connection between the alternator and battery is normal or not. If transmission belt and line connection is good, please follow the car manufacturers

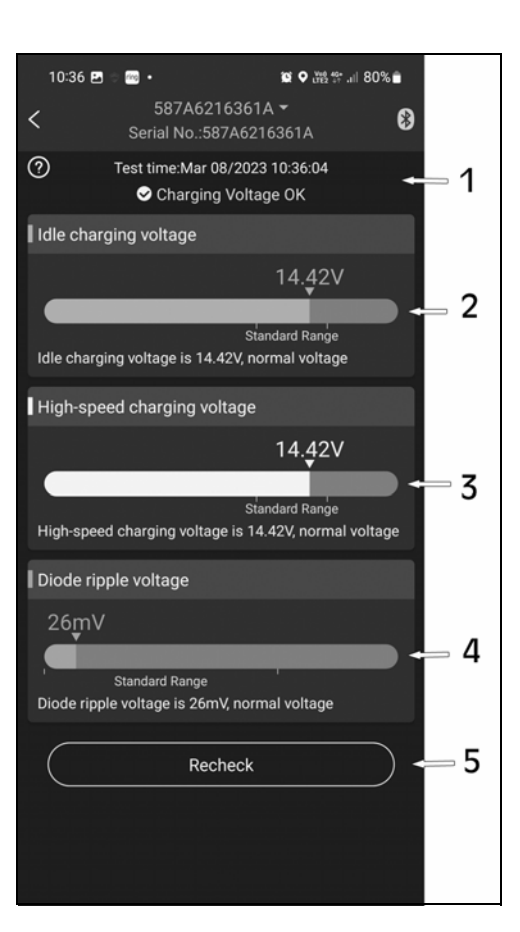

recommendations to exclude the alternator failure. c) Charging Voltage: High. The alternator output voltage is too high. Since most automotive engines use built-in regulators, there maybe a need to replace the regulator assembly (older vehicles use external regulators, which may need replacing). Common voltage limits for automotive regulators is  $14.7\pm0.5$ V. High charging volt will overcharge the battery and shorten its life and may make it malfunction. d) No Voltage Output: No engine voltage output is detected. Check if the alternator cable and alternator belt are working correctly.

18

#### TRIP RECORD

The app will automatically record each trip made for analysis. Click on `Trips' on the home page to view the trip data.

- 1. Search and list all trips by month.
- 2. A trip will automatically be listed as Unsorted until filed as Personal or Business. See page 20 on how to categorise each trip.
- Shows a running total of all trips in mileage and cost.
- 4. Shows each individual trip made showing a map of the trip, mileage, time and cost.

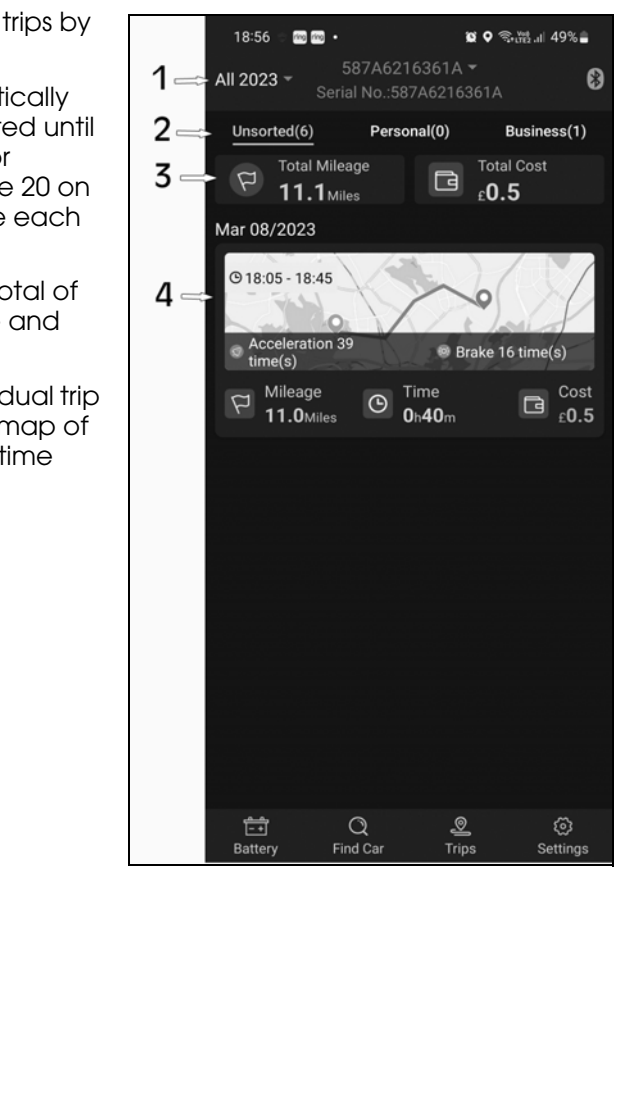

19

Users can view the details of each single trip by touching each trip icon on the `Trip' page.

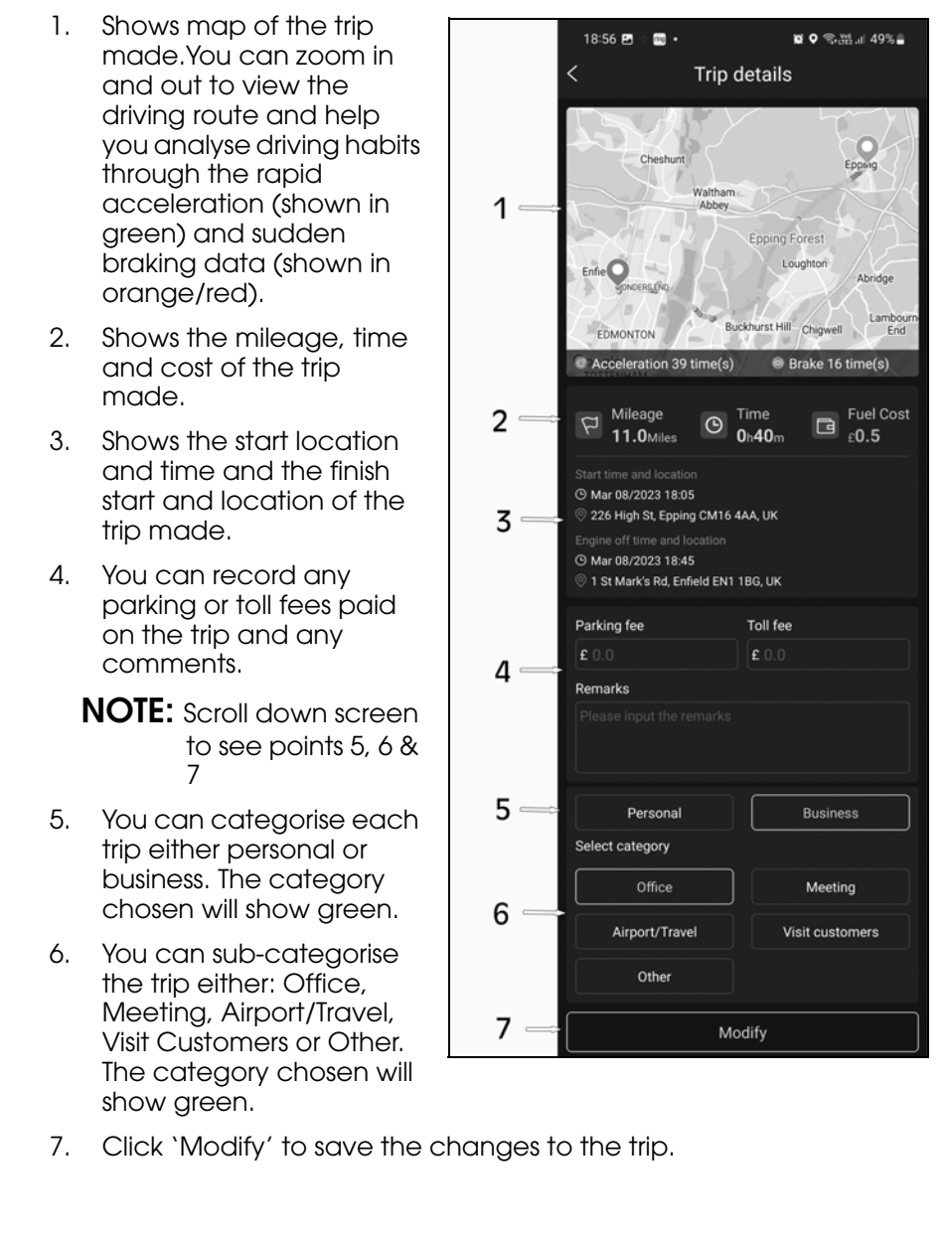

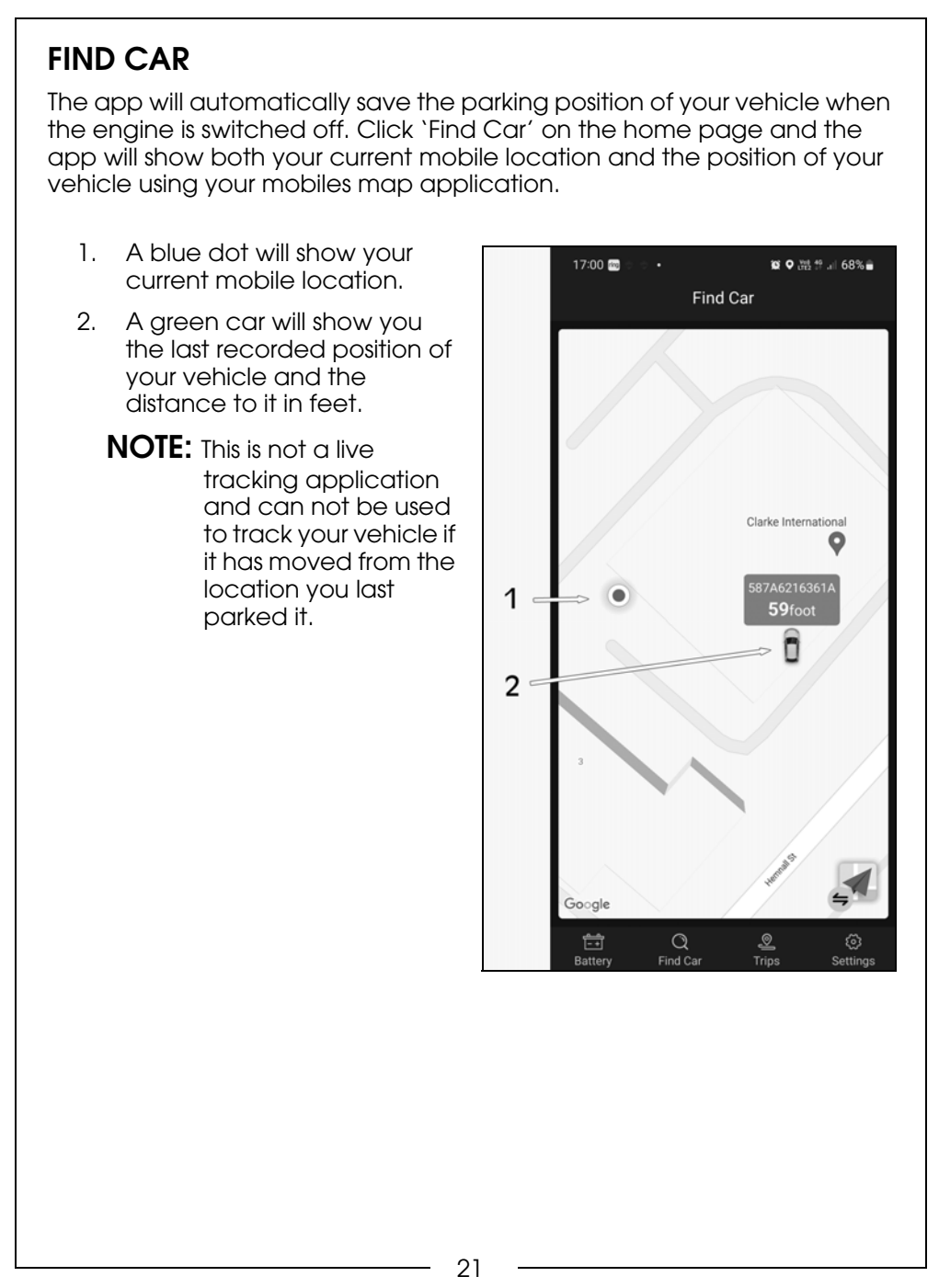

Parts & Service: 020 8988 7400 / E-mail: Parts@clarkeinternational.com or Service@clarkeinternational.com

| TIPS |                                                                                                    |
|------|----------------------------------------------------------------------------------------------------|
| 1.   | The App requires a smartphone with the minimum software:<br>Android 5.0 and higher, IPhone iOS 11.0 and higher, based on<br>software version 2.3.0.                                                                                                    |
| 2.   | When your mobile enters Bluetooth range (10m), it will receive notification.                                                                                                    |
| 3.   | At the time of set up, if you choose "not allowed to access<br>location", you will not receive notification alerts. If you want to use<br>this function in the future, you can open the location in the phone<br>settings by selecting "always allow location access".   |
| 4.   | If the daily test alert or exception test alert functions are not open<br>when the mobile is close to the device, it also can't get<br>notification of the daily test results. You can set to allow<br>notifications both in the app and phones settings.                |
| 5.   | Firmware update will clear all data in the device, please open the app, wait for sync to finish before updating the firmware.                                                                                                    |
| 6.   | All historical data will be stored in the phone. App upgrades will<br>not lose the historical data. But if the app is uninstalled, the phone<br>data will be cleared.                                                                                                    |
| 7.   | The device will automatically monitor the vehicle battery,<br>cranking and charging systems and store the data for 30 days.<br>Use the app and link to the device via bluetooth at least once<br>every 30 days for the device to synchronise all data to your<br>mobile. |
| 8.   | If the app can not search the battery monitor, please ensure the mobile bluetooth is on and within 10m of the device.                                                                                                    |
|      |                                                                                                    |
|      |                                                                                                    |
|      |                                                                                                    |
|      |                                                                                                    |
|      | 22                                                                                                    |

#### TROUBLESHOOTING Issue Solution Need to enter a PIN When Bluetooth switch is turned on, some mobile code for Bluetooth phones will automatically list all nearby Bluetooth connection. device names. Please ignore this PIN code pop-up as the device does not require a PIN code. Re-running the app will automatically connect to the device. Ensure that the Bluetooth switch of the mobile is Bluetooth connection fail. turned on, and there are no other phones nearby to connect the device. Then try to restart the Bluetooth or restart the mobile. In addition, if the phone Bluetooth is connected with any other device, it may also cause the Bluetooth not to connect correctly. 1.) Confirm that the GPS switch of the mobile is There is no track or parking position for turned on. the trip. 2.) Confirm that the app has obtained the permission of the location service. 3.) Confirm that the app is running and the device is connected. 4.) Confirm that the "GPS Track Server" in the settings of the app is turned on. 5.) Confirm that the app can be started by itself and can run in the background. There is no abnormal Go to the settings of the mobile phone and turn alarm notification. on the application notification permission. Suitable for 12V lead-acid and LiFEPO4 starting The display of battery power is inaccurate or batteries of vehicles. If there is no in-vehicle usage no vehicle starting scenario, such as no engine start behavior, the system data. power may be inaccurate and there is no start data. 23

| The vehicle charging<br>system cannot be<br>tested.                                               | The test needs to be performed during engine<br>running. It supports all ordinary alternators, and<br>does not support smart alternators. If the test still<br>does not work, please check with the vehicle<br>manufacturer whether it is a smart alternator.    |
|---------------------------------------------------------------------------------------------------|----------------------------------------------------------------------------------------------------|
| The fuel cost statistics are inaccurate.                                                          | Check whether the fuel consumption and the fuel price are correctly entered.                                                                                                    |
| The position or<br>trajectory is sometimes<br>correct, sometimes<br>incorrect or not<br>obtained. | If the app can't be self-started and run in the<br>background, the location data cannot be<br>obtained. It is necessary to give the app the<br>permission to self start and run in the background.<br>this needs to be obtained in the settings of the<br>phone. |

**NOTE:** If your issue is not listed above, you can contact the App Administrator by going to the `Home' page and clicking on `Settings' and then clicking on 'Online Service'.

### MAINTENANCE

#### CLEANING

- Before cleaning, disconnect the device from the battery.
- **DO NOT** use any liquid cleaning product.
- **DO NOT** use any inflammable cleaning product.
- DO NOT submerge the device or spill any liquids over it.
- If needed, clean the device with a light, damp, soft cloth.

- 24

# **SPECIFICATION**

\_\_\_\_\_ 25 \_\_\_\_\_

| UK<br>CA                                                                  | (B)<br>CERTIFICATIONAL<br>INTERNATIONAL<br>Hemnall Street, Epping, Essex, CM16 4LG                                                                                |
|---------------------------------------------------------------------------|----------------------------------------------------------------------------------------------------|
|                                                                           | DECLARATION OF CONFORMITY                                                                                                    |
| This i                                                                    | s an important document and should be retained.                                                                                                    |
| We hereby declare that t                                                  | is product(s) complies with the following legislation:                                                                                                    |
| Electromagnetic C                                                         | ompatibility Regulations 2016                                                                                                    |
| Radio Equipment I                                                         | Regulations 2017                                                                                                    |
| Electrical Equipme                                                        | nt (safety) Regulations 2016                                                                                                    |
| The Restriction of<br>Regulations 2012                                    | he Use of Certain Hazardous Substances in Electrical and Electronic Equipment                                                                                     |
| The following standards                                                   | nave been applied to the product(s):                                                                                                    |
| ETSI EN 301 489-                                                          | 1 v2.2.3 (2029-11), ETSI EN 301 489-17 v3.2.4 (2020-09),                                                                                                    |
| ETSI EN 301 489-                                                          | 17 v2.2.2 (2019-07) EN 50663:2017, EN 62479:2010,                                                                                                    |
| EN IEC 62368-1:20                                                         | 20+A11:2020, IEC 62321-3-1:2013, IEC 62321-4:2013, IEC 62321-5:2013,                                                                                              |
| IEC 62321-6:2015,                                                         | IEC 62321-7-1:2015, IEC 62321-7-2:2017, IEC 62321-8:2017.                                                                                                    |
| The technical documentation<br>aforementioned legislation<br>authorities. | In required to demonstrate that the product(s) meet(s) the requirement(s) of the<br>nas been compiled and is available for inspection by the relevant enforcement |
|                                                                           | The UKCA mark was first applied in: 2023                                                                                                    |
| Product Description:                                                      | 12V Bluetooth Automotive Battery Monitor                                                                                                    |
| Model Number(s):                                                          | CBBT1                                                                                                    |
| Serial/Batch Number                                                       | Refer to product/packaging label                                                                                                    |
| Deta of leaves                                                            |                                                                                                    |
| Signed:                                                                   | pallarde                                                                                                    |
|                                                                           |                                                                                                    |
|                                                                           |                                                                                                    |
|                                                                           | Director                                                                                                    |

Parts & Service: 020 8988 7400 / E-mail: Parts@clarkeinternational.com or Service@clarkeinternational.com

| ~ ~                                                                        |                                                                                                    |
|----------------------------------------------------------------------------|----------------------------------------------------------------------------------------------------|
| e                                                                          | B<br>B<br>B<br>B<br>B<br>B<br>B<br>B<br>B<br>B<br>B<br>B<br>B<br>B<br>B<br>B<br>B<br>B<br>B                                                                      |
|                                                                            | DECLARATION OF CONFORMITY                                                                                                    |
| This is                                                                    | s an important document and should be retained.                                                                                                    |
| We hereby declare that th                                                  | is product(s) complies with the following legislation:                                                                                                    |
| 2014/30/EU                                                                 | Electromagnetic Compatibility Directive                                                                                                    |
| 2014/53/EU                                                                 | Radio Equipment Directive                                                                                                    |
| 2014/35/EU                                                                 | Low Voltage Directive                                                                                                    |
| 2011/65/EU                                                                 | Restriction of the Use of Certain Substances in Electrical Equipment Directive                                                                                   |
| The following standards h                                                  | nave been applied to the product(s):                                                                                                    |
| ETSI EN 301 489-1                                                          | v2.2.3 (2029-11), ETSI EN 301 489-17 v3.2.4 (2020-09),                                                                                                    |
| ETSI EN 301 489-1                                                          | 7 v2.2.2 (2019-07) EN 50663:2017, EN 62479:2010,                                                                                                    |
| EN IEC 62368-1:20                                                          | 20+A11:2020, IEC 62321-3-1:2013, IEC 62321-4:2013, IEC 62321-5:2013,                                                                                             |
| IEC 62321-6:2015,                                                          | IEC 62321-7-1:2015, IEC 62321-7-2:2017, IEC 62321-8:2017.                                                                                                    |
| The technical documentatio<br>aforementioned legislation l<br>authorities. | n required to demonstrate that the product(s) meet(s) the requirement(s) of the<br>nas been compiled and is available for inspection by the relevant enforcement |
|                                                                            | The CE mark was first applied in: 2023                                                                                                    |
| Product Description:                                                       | 12V Bluetooth Automotive Battery Monitor                                                                                                    |
| Model Number(s):                                                           | CBBT1                                                                                                    |
| Serial/Batch Number:                                                       | Refer to product/packaging label                                                                                                    |
| Date of Issue:                                                             | 28/02/2023                                                                                                    |
| Signed:                                                                    | John Carke                                                                                                    |
|                                                                            | J.A Clarke                                                                                                    |
|                                                                            | Director                                                                                                    |
|                                                                            |                                                                                                    |

Parts & Service: 020 8988 7400 / E-mail: Parts@clarkeinternational.com or Service@clarkeinternational.com

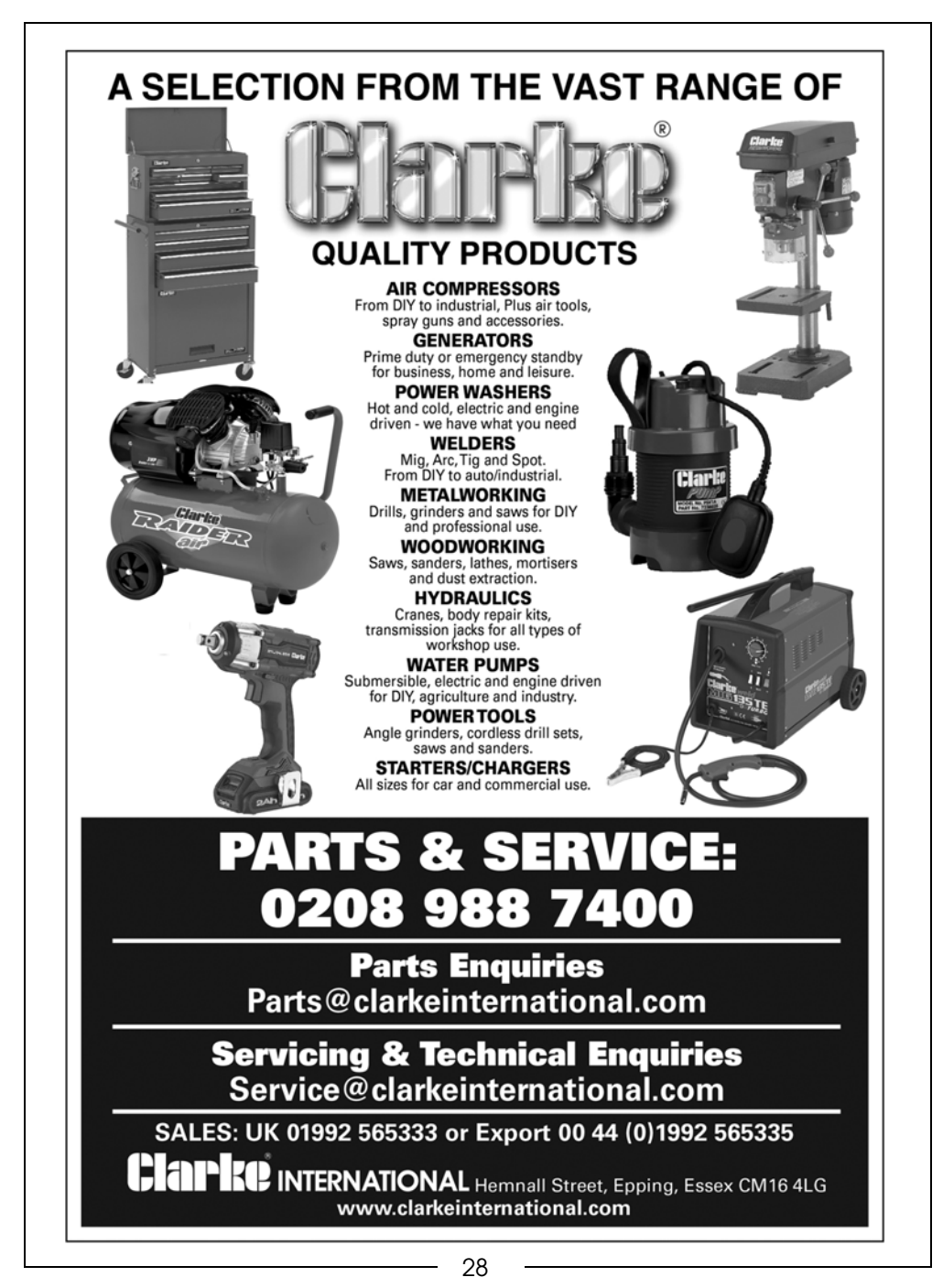

Parts & Service: 020 8988 7400 / E-mail: Parts@clarkeinternational.com or Service@clarkeinternational.com